## Join meeting via Browser

You can join a meeting via Browser.

Below is a guide to joining a meeting from Google Chrome.

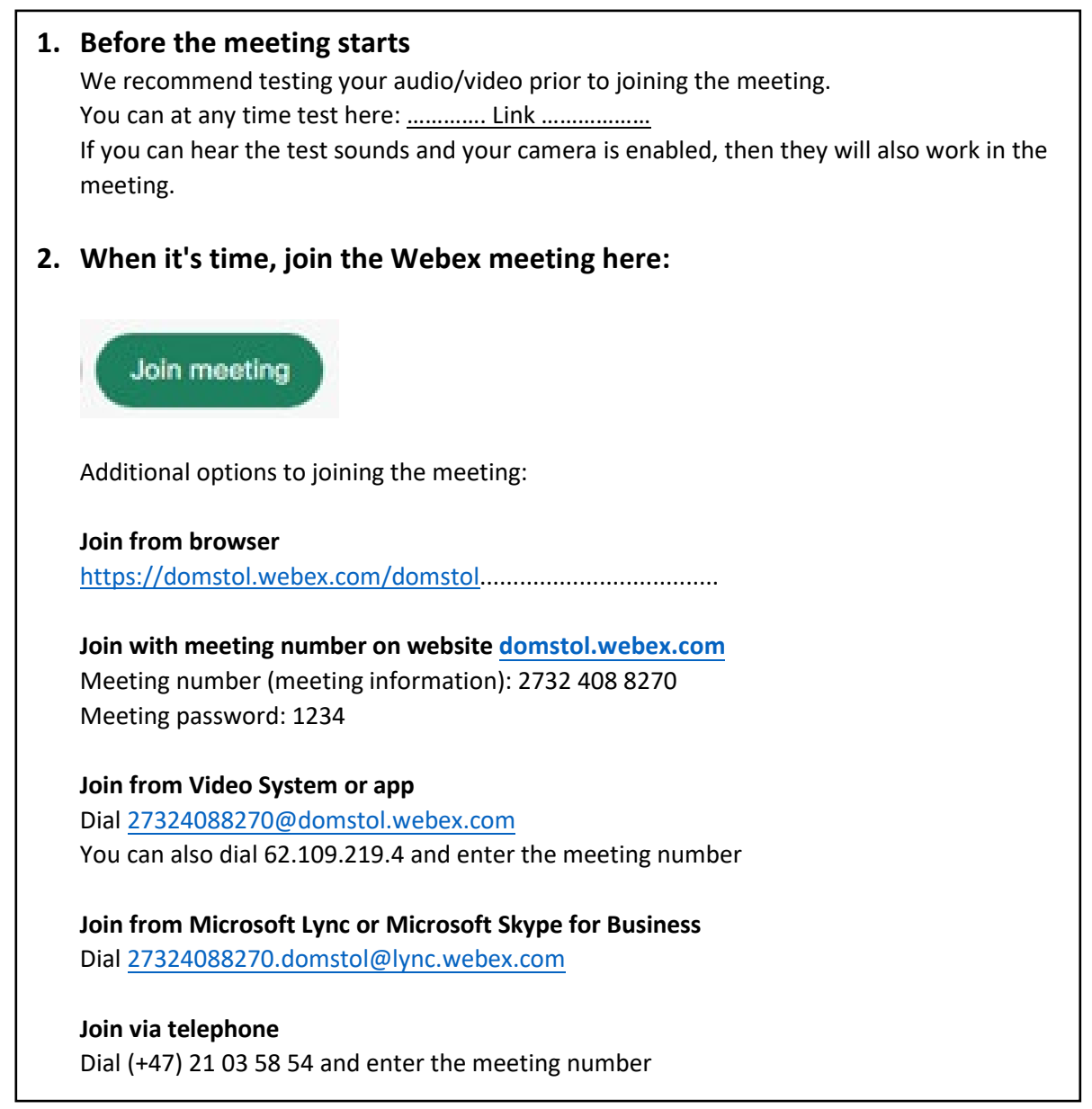

# 1. Press the green "button" in your meeting invitation and you will be prompted to this screen in your browser: Click **Open Webex** on the prompt. If the prompt doesn't appear, click **Launch Meeting** instead. Launch Meeting Don't have Webex? Download it now. Having trouble with the app? Join from your browser.

- You will not be required to download the Webex app when joining from a browser on a laptop/computer. Press **Join from your browser**
- If you are joining from a mobile device you must install the "Webex Meet" app (free of charge).

# Option 1 - Join via the green button Delta på møtet

Option 2 – Join via meeting number on website **domstol.webex.com** 

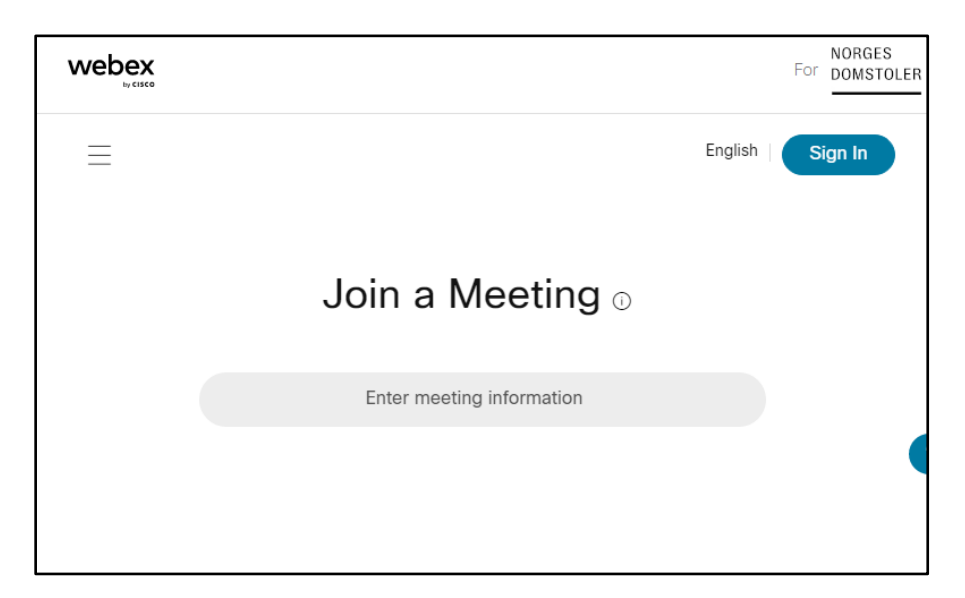

1. Enter you meeting number (meeting information)

| webex                                                         | ł        | NORGES<br>Or DOMSTOLER |
|---------------------------------------------------------------|----------|------------------------|
|                                                               | English  | Sign In                |
|                                                               |          |                        |
| To view more information about the meeting, onter the meeting |          | ord                    |
| To view more information about the meeting, enter the meeting | ig passw | ora.                   |
| Meeting Number: 2732 766 8658                                 |          |                        |
|                                                               |          |                        |
| ок                                                            |          |                        |
|                                                               |          |                        |
|                                                               |          |                        |

1. Enter you meeting password and press **OK** 

### A. Enter your information prior to joining the meeting

Enter the following information:

- 1. Your full name
- 2. Your e-mail address
- 3. Press Next

|   | Enter your information                |
|---|---------------------------------------|
| 1 | John Smith                            |
| 2 | Email address<br>john.smith@gmail.com |
| 3 | Next                                  |
| - | Already have an account? Sign in      |
|   |                                       |

### B. Allow your browser access to your microphone and camera

You must allow the browser to access your microphone and camera the first time you join a video conference

| ← → C ☆ | domstol.webex.com/webappng/sites/domstol/                                                 | meeting/downlo |
|---------|-------------------------------------------------------------------------------------------|----------------|
| Apper   | domstol.webex.com vil<br>bruke mikrofonen din<br>bruke kameraet ditt<br>Tillat<br>Blokkér |                |

1. Press Allow to enable the microphone and camera

### C. <u>Preview before joining the meeting</u>

- 1. You can mute/unmute your microphone prior to joining the meeting
- 2. You can start/stop video from your camera prior to joining the meeting
- 3. Press Join meeting to connect

| John Smith 🥒     |                                               | ③ Send problem report |
|------------------|-----------------------------------------------|-----------------------|
|                  | JS                                            |                       |
| Use video system | $\&$ <sup>2</sup> Audio: Call in $\checkmark$ |                       |
|                  | Start video ~ Join meeting                    |                       |
|                  | 1 2 3                                         |                       |

### D. You are connected!

You have a few options once you have joined the meeting:

- 1. Bottom left mute your microphone
- 2. Next to mute turn your camera on or off
- 3. Press Participants here is a list of all participants in the meeting
- 4. Press here to leave the meeting

| <ul> <li>Meeting Info</li> </ul> |                                       | 05:38 |
|----------------------------------|---------------------------------------|-------|
|                                  |                                       |       |
|                                  |                                       |       |
|                                  |                                       |       |
|                                  |                                       |       |
|                                  |                                       |       |
|                                  |                                       |       |
|                                  |                                       |       |
|                                  |                                       |       |
|                                  |                                       |       |
|                                  | Q8 Mute ~ ∑ Start video ~ ⊙ Share … X | 8A    |
|                                  |                                       |       |